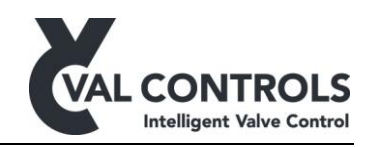

# **DDP-UM-005**

# Val Controls Diagnostic Centre

User manual

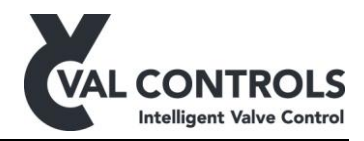

# Table of contents

| 1 | Gen   | eral                              | 3  |
|---|-------|-----------------------------------|----|
|   | 1.1   | System requirements               | 3  |
|   | 1.1.1 | HART                              | 3  |
| 2 | Арр   | lication                          | 4  |
| 3 | Con   | nection                           | 5  |
|   | 3.1   | Offline mode                      | 5  |
|   | 3.2   | Modbus                            | 5  |
|   | 3.3   | Memory card                       | 6  |
|   | 3.4   | Pocket PC                         | 6  |
|   | 3.5   | HART                              | 6  |
| 4 | Live  | ے<br>•                            | 8  |
| 5 | Gra   | ph                                | 9  |
|   | 5.1   | Delete signatures                 | 9  |
|   | 5.2   | Graphs 1                          | 0  |
|   | 5.3   | Comparison 1                      | 2  |
|   | 5.4   | Report generation 1               | 2  |
| 6 | Setu  | ıp1                               | .3 |
|   | 6.1   | Tag number 1                      | 3  |
| 7 | Арр   | endix A - Functionality1          | 4  |
| 8 | App   | endix B - Typical transfer times1 | 5  |
| 9 | App   | endix C – Report bookmarks1       | .6 |
|   | 9.1   | Colour selection sequence         | 6  |
|   | 9.2   | Identification                    | 6  |
|   | 9.3   | Partial stroke                    | 7  |
|   | 9.4   | Full stroke 1                     | .8 |
|   | 9.5   | Solenoid test 1                   | 9  |
|   | 9.6   | Graph 1                           | 9  |

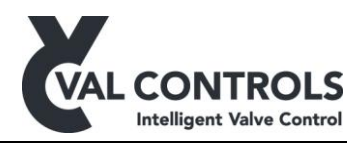

## 1 General

This manual covers the following software:

Software ID: DDP-SW-005 Software version: 2.02.00

### 1.1 System requirements

Operating system: Windows XP (SP3), Windows 7 Programs: Microsoft Word 2010

The user must be local administrator on the PC.

Minimum requirements for the hardware Screen resolution: 1024 pixels times 768 pixels Processor: Pentium 4 or equivalent RAM: 256 MB Disk space: 400 MB

### 1.1.1 HART

For HART communication the following software is also required.

- DDP-SW-009 ValControls-DTM (version 1.01.00)
- PACTware
- A HART communication DTM

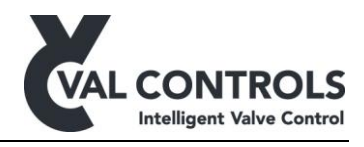

# 2 Application

Val Controls Diagnostic Centre (VCDC) is a PC program designed to retrieve, view and analyze signatures from the Val Controls Intelligent Diagnostic Positioner (IDP).

The signatures are recorded during the different diagnostic tests. There exist several methods to transfer the data from the IDP to VCDC e.g. through, HART, Modbus or using a Pocket PC.

VCDC can store signatures from several IDP's, and they can be viewed offline.

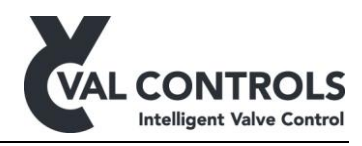

# **3** Connection

When Val Controls Diagnostic Centre (VCDC) is started the user must select the communication method. The following methods are available:

- Modbus
- Memory card
- Pocket PC

| Select communication |        |
|----------------------|--------|
| Offline mode         |        |
| Modbus               |        |
| Memory card          |        |
| Pocket PC            |        |
|                      |        |
|                      |        |
|                      |        |
| ОК                   | Cancel |

Further more an offline mode is available to show the signatures stored on the PC.

One IDP can be connected to Val Controls Diagnostic Centre at the time.

For communication with HART please see section 3.5.

### 3.1 Offline mode

The offline mode allows access to the signatures stored on the PC.

All signatures are shown in the list to the left.

### 3.2 Modbus

When Modbus is selected the user will be presented with the Modbus options. The correct slave ID and the COM port to which the Modbus network is connected must be entered. VCDC tries 3 times to connect to the IDP before an error is shown.

The options are automatically saved and presented as the default options at the next start.

| 省 Modbus configuration |  |  |  |  |  |
|------------------------|--|--|--|--|--|
|                        |  |  |  |  |  |
| Slave ID: 1 (1-247)    |  |  |  |  |  |
| COM port: 12 COM7      |  |  |  |  |  |
| OK Cancel              |  |  |  |  |  |
|                        |  |  |  |  |  |

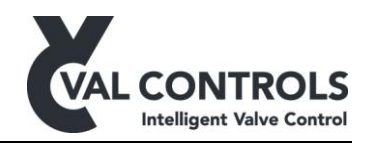

### 3.3 Memory card

Connect the memory card to the PC and navigate to root of the memory card

| Memory card configuration | 8      |
|---------------------------|--------|
|                           |        |
| Browse to the memory card |        |
|                           |        |
| G:\                       | Browse |
|                           |        |
| ОК                        | Cancel |
|                           |        |

### 3.4 Pocket PC

Connect the Pocket PC to the PC and navigate to the folder with the tag number of the desired unit.

| Pocket PC configuration       | 8             |
|-------------------------------|---------------|
| Browse to the tag folder on t | he Pocket PC. |
| G:\                           | Browse        |
| ОК                            | Cancel        |

### **3.5 HART**

HART communication is established through an FDT and DTM.

The topology of the network must be set up and the Val Controls DTM must be added.

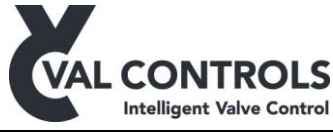

| HartModem-DTM1.1.PW4 - PACTware        |                                             |                        |                           |                            |                  |
|----------------------------------------|---------------------------------------------|------------------------|---------------------------|----------------------------|------------------|
| <u>File Edit View Project Device I</u> | E <u>x</u> tras <u>W</u> indow <u>H</u> elp |                        |                           |                            |                  |
| : 🗅 🧉 🛃 🎒 🖓 : 🛄 👰 : 🗖 🔍                | 1 1 1 1 1 1 1 1 1 1 1 1 1 1 1 1 1 1 1       |                        |                           |                            |                  |
| Project <b>P</b> ×                     | Val Controls DTM # P                        | arameter               |                           |                            | 4 b 🗙 🎼          |
| Device tag                             |                                             |                        |                           |                            | De               |
| B HOST PC                              |                                             |                        |                           |                            | vice             |
| 🛱 🤤 COM123                             |                                             |                        |                           |                            | cata             |
| Val Controls DTM                       |                                             |                        |                           |                            | alog             |
|                                        |                                             |                        |                           |                            |                  |
|                                        |                                             |                        |                           |                            |                  |
|                                        |                                             |                        |                           |                            |                  |
|                                        |                                             |                        |                           |                            |                  |
|                                        |                                             |                        |                           |                            |                  |
|                                        |                                             |                        |                           |                            |                  |
|                                        |                                             |                        |                           |                            |                  |
|                                        |                                             |                        |                           |                            |                  |
|                                        |                                             |                        |                           |                            |                  |
|                                        |                                             |                        |                           |                            |                  |
|                                        |                                             |                        |                           |                            |                  |
|                                        | Start VCDC                                  |                        |                           |                            | Close            |
|                                        |                                             |                        |                           |                            |                  |
|                                        | DTM provides a webservice                   | at: net.pipe://localho | st/96dd9d3501434b3abe4e44 | 9dfb9a5097/DTMCommunic     | ationPipe        |
|                                        | Error monitor                               |                        |                           |                            | <b>4</b> ×       |
|                                        | Serial Date                                 | Source                 | Error message             |                            |                  |
|                                        |                                             |                        |                           |                            |                  |
|                                        |                                             |                        |                           |                            |                  |
| <                                      |                                             |                        |                           | <u>R</u> efresh <u>S</u> a | ve <u>C</u> lear |
| - Tay HartMode 1.1.PW4                 | Administrator                               |                        |                           |                            |                  |

Above is shown a simple example with only a HART modem and one IDP. The "Start VCDC" button starts VCDC and connects through the DTM to the device.

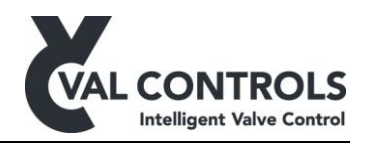

# 4 Live

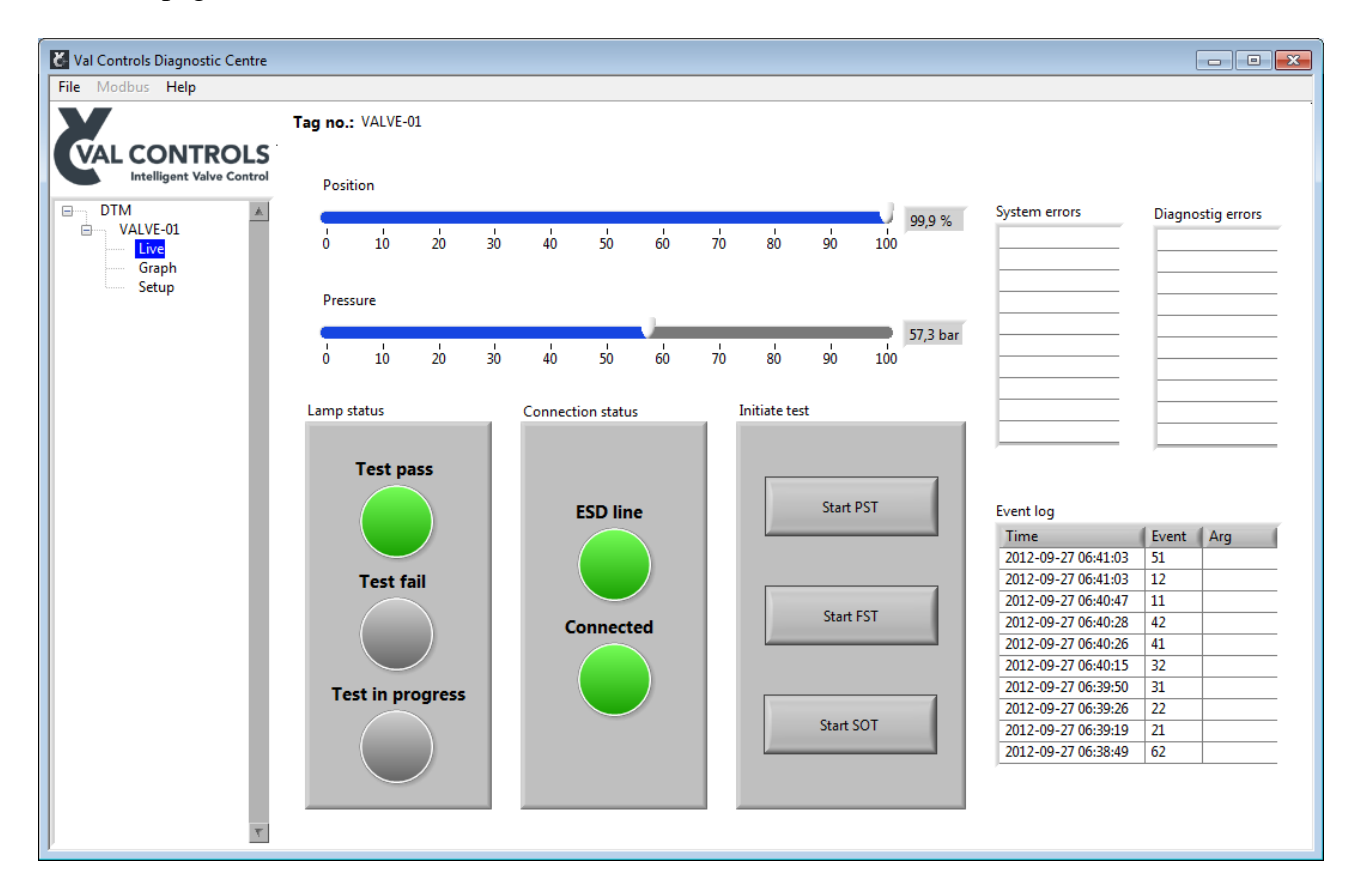

The Live page shows the current status of the IDP. The different test can be initiated.

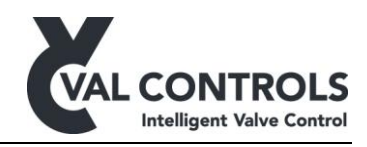

# 5 Graph

Val Controls Diagnostic Centre stores the signatures after they have been transferred to the PC. The signatures which are stored on the PC under the tag number are automatically loaded into the program. The icon 🖾 shows that the signatures are stored on the PC.

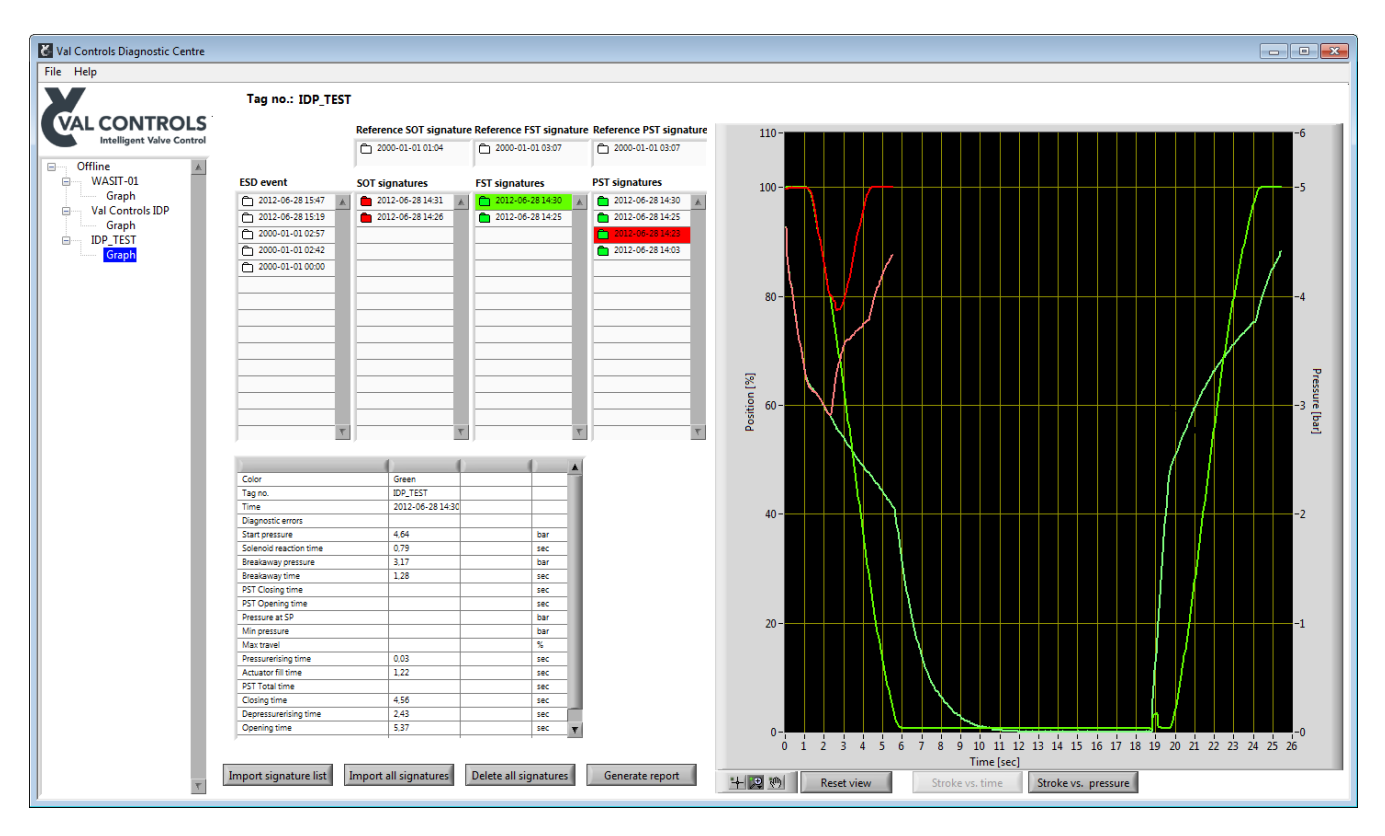

The list can be updated with all the signatures which are on the unit by going to

### $Graph \rightarrow Import \ signature \ list$

Typical transfer times for the different communication methods can be see in Appendix B - Typical transfer times. The signatures which are not stored on the PC are automatically downloaded when they are marked. The download may take some time depending on the communication method. See Appendix B - Typical transfer times. All the curves which are not currently on the PC can be downloaded by going to the menu

 $Graph \rightarrow Import \ all \ signatures$ 

# 5.1 Delete signatures

A signature can be deleted by right clicking on it in the list and select delete signature. This will remove the signature from the PC and from the IDP. All signatures except the reference signatures can be deleted by going to

### $Graph \rightarrow Delete \ all \ signatures$

This will remove all the signatures from the PC and the IDP except the reference signatures.

DPP-UM-005

Revision: 2

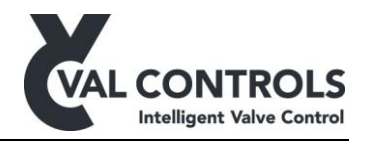

Remark: These functions cannot be undone!

### 5.2 Graphs

Multiple signatures can be compared. Click on a date/time in the list box and the curve is shown with the same colour as the background colour. The reference curves are shown separately in the top of the lists. The graphs scales will auto adjust after the green signature.

The position is shown as the dark colour and corresponds to the scale on the left. The pressure is a brighter version of the same colour.

- : The signature is downloaded to the PC
- E: The signature is downloaded to the PC, and the test result was Fail
- The signature is downloaded to the PC, and the test result was Pass

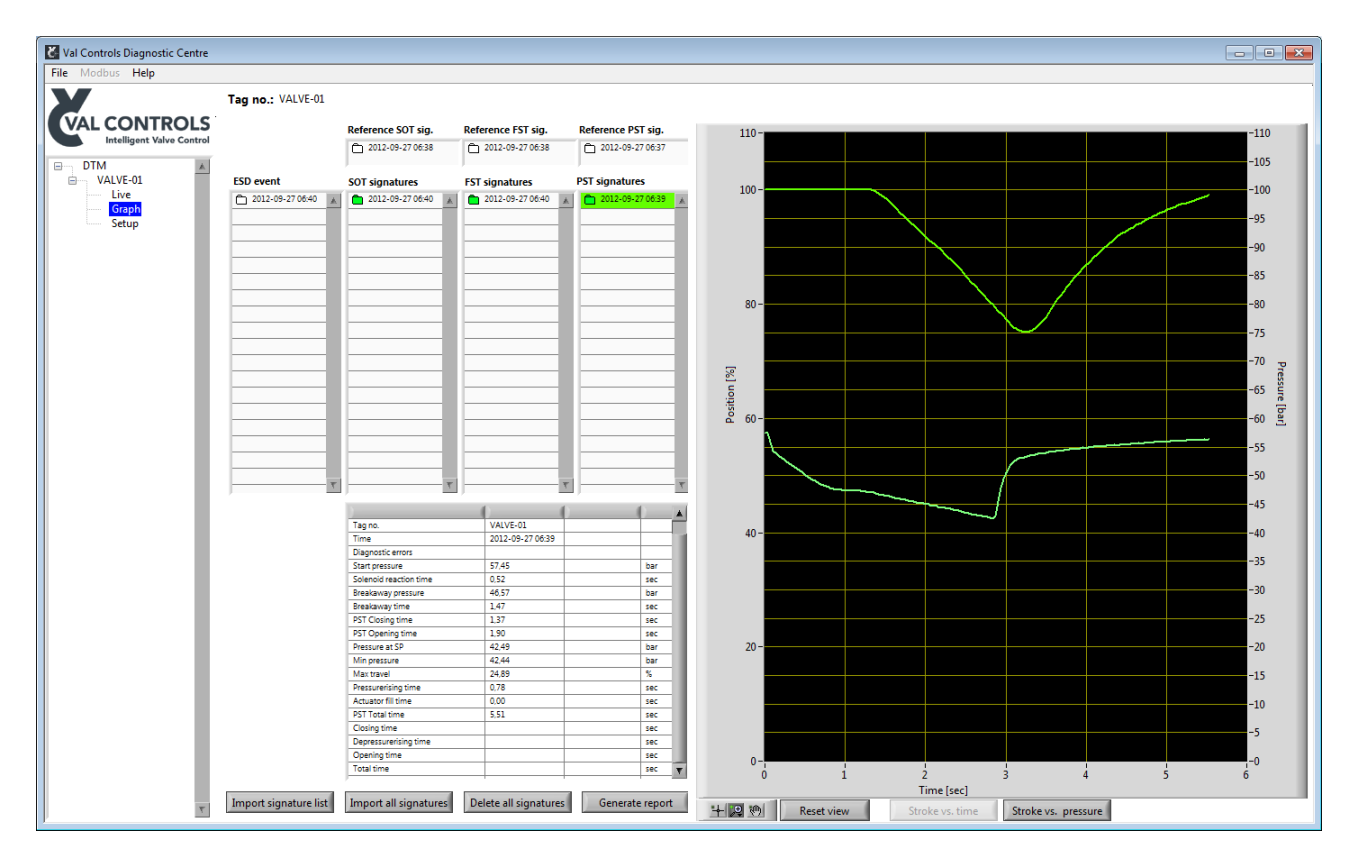

The scales can be changed by editing the numbers by the end of each scale or by using the tools at the bottom.

### +,₽,∞

- Cursor tool
- Zoom tools
- Move tool

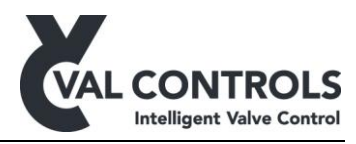

The default shown graph is position and pressure vs. time. This can be changed in to position vs. pressure.

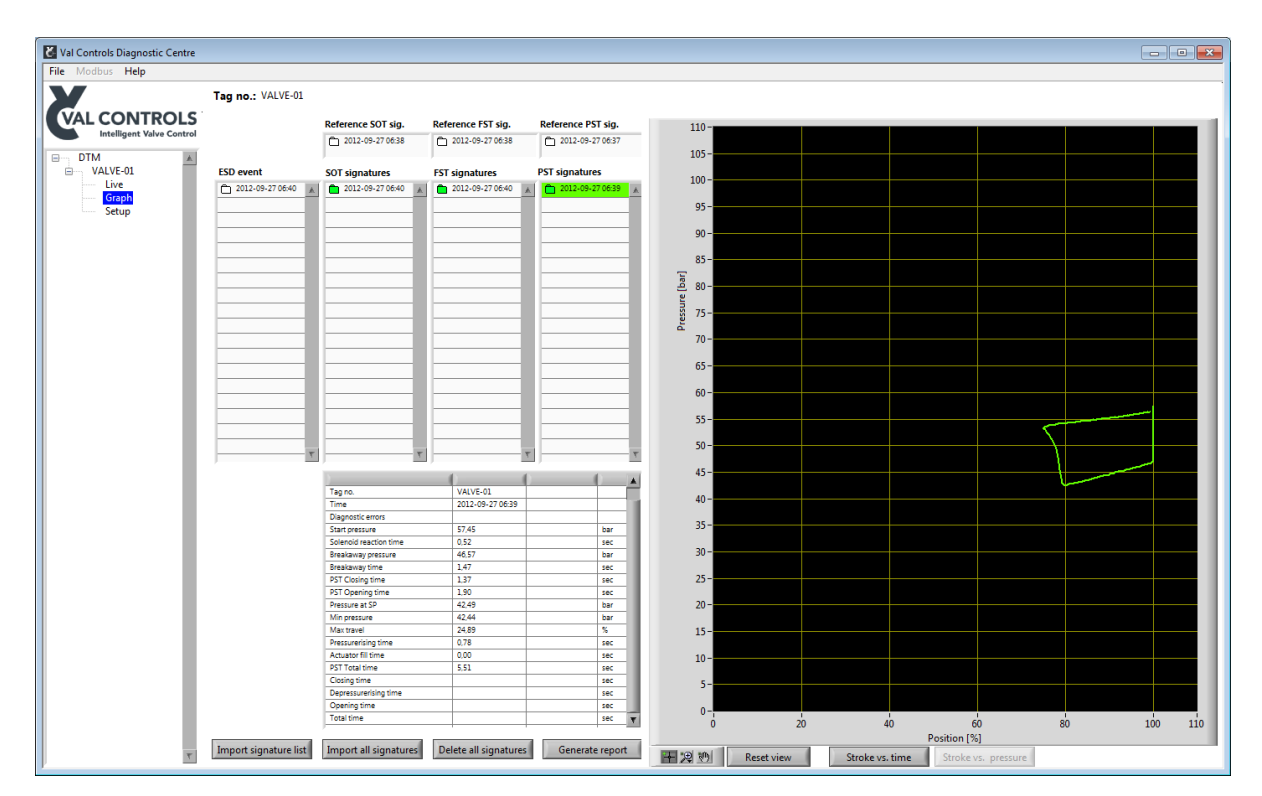

Different signature types can be compared. Up till six different signatures can be shown at the same time, they will have different colours.

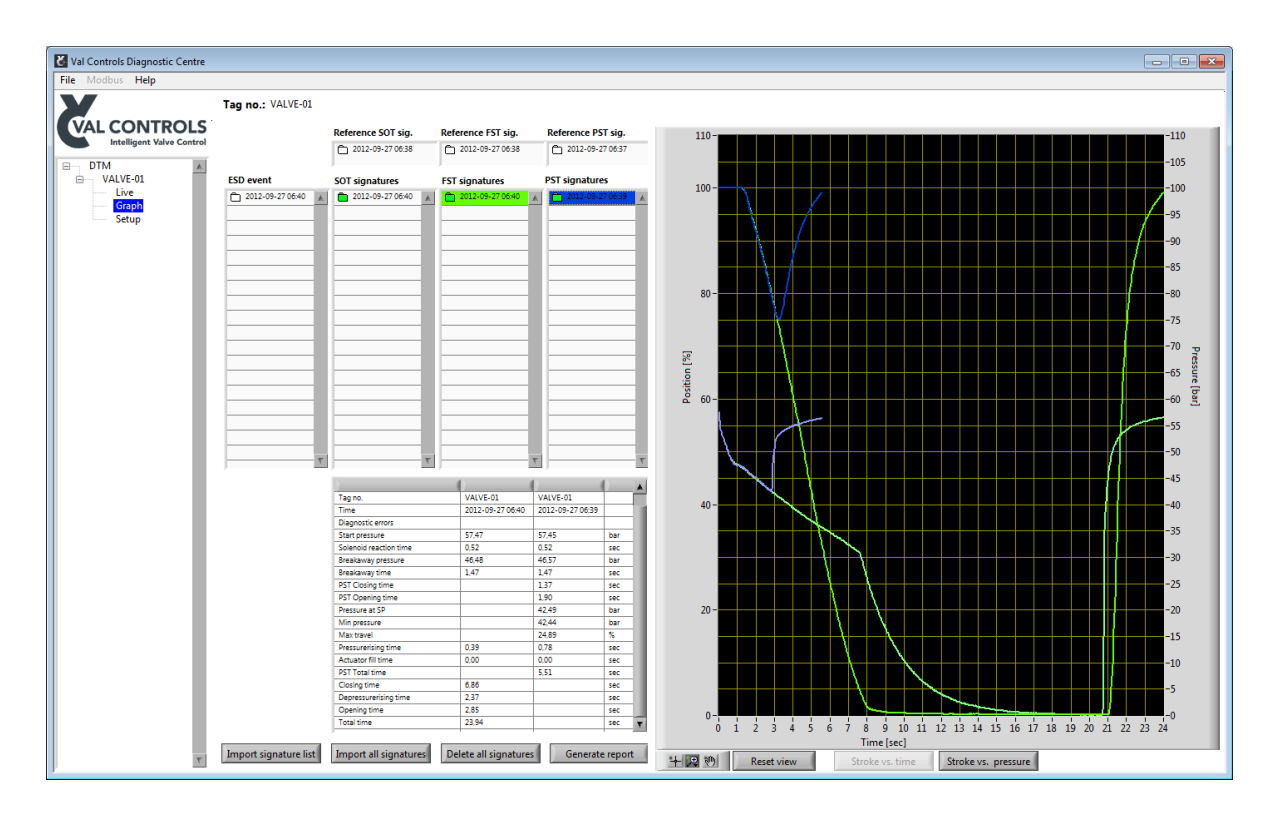

Val Controls A/S • Limfjordsvej 3 • DK-6715 Esbjerg N • Tel. +45 7547 0600 • Fax +45 7547 0611 vc@valcontrols.com • www.valcontrols.com

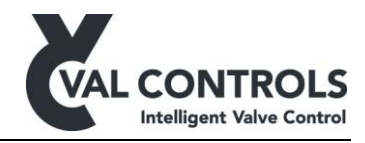

### 5.3 Comparison

In the comparison table can measured values from two selected signatures be compared.

| Tag no.                | VALVE-01         | VALVE-01         |     |
|------------------------|------------------|------------------|-----|
| Time                   | 2012-09-27 06:39 | 2012-09-27 06:37 |     |
| Diagnostic errors      |                  |                  |     |
| Start pressure         | 57,45            | 57,42            | bar |
| Solenoid reaction time | 0,52             | 0,52             | sec |
| Breakaway pressure     | 46,57            | 46,69            | bar |
| Breakaway time         | 1,47             | 1,44             | sec |
| PST Closing time       | 1,37             | 1,37             | sec |
| PST Opening time       | 1,90             | 2,04             | sec |
| Pressure at SP         | 42,49            | 42,53            | bar |
| Min pressure           | 42,44            | 42,46            | bar |
| Max travel             | 24,89            | 24,66            | %   |
| Pressurerising time    | 0,78             | 0,77             | sec |
| Actuator fill time     | 0,00             | 0,00             | sec |
| PST Total time         | 5,51             | 5,62             | sec |
| Closing time           |                  |                  | sec |
| Depressurerising time  |                  |                  | sec |
| Opening time           |                  |                  | sec |
| Total time             |                  |                  | sec |
|                        |                  |                  |     |

# 5.4 Report generation

VCDC can generate reports for documentation the performance of the actuator and valve. Going to

### *Graph* $\rightarrow$ *Generate report*

will open a file dialog which must be used to select a Word template. The bookmarks in the templates are described in Appendix C – Report bookmarks.

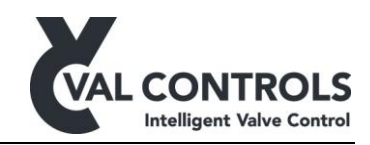

# 6 Setup

| Modbus Help                              |                                  |                          |          |                                          |                              |
|------------------------------------------|----------------------------------|--------------------------|----------|------------------------------------------|------------------------------|
|                                          | Tag no.: VALVE-01                |                          |          |                                          |                              |
| AL CONTROLS<br>Intelligent Valve Control | Partial stroke                   | Full stroke              |          | Solenoid                                 | PST scheduler                |
| DTM                                      | Pressure deadband 5,0 %          | Pressure deadband        | 5,0 %    | Pressure deadband 5,0 %                  | Status Off                   |
| VALVE-01                                 | Pressure deadband 7,5 bar        | Pressure deadband        |          | Pressure deadband 7,5 bar                | Day 2 0                      |
| Graph                                    | Position deadband 1,0 %          | Position deadband        | 1,0 %    | Position deadband 1,0 %                  | Day 2 0                      |
| Setup                                    | PST travel 20,0 %                | Wait at 0%               | 10 sec   | Start pressure low 50,0 bar              | Day 4 0                      |
|                                          | Start pressure low 49.9 bar      | Start pressure low       | 49,9 bar | Start pressure high 65,0 bar             | January Off 🗨                |
|                                          | Start pressure high 64.9 bar     | Start pressure high      | 64,9 bar | Max time 1,4 sec                         | February Off 💌               |
|                                          | Min breakaway pressure 42,5 bar  | Min breakaway pressure   | 37,7 bar | Configuration                            | March Off 💌                  |
|                                          | Breakaway timeout 2,8 sec        | Breakaway timeout        | 8,4 sec  | Fail signal timeout status Off 🗨         | April Off                    |
|                                          | Closing timeout 5,6 sec          | Closing timeout          | 24,0 sec | Fail signal timeout 10 min               | June Off V                   |
|                                          | Total timeout 11,2 sec           | Total timeout            | 48,0 sec | Pass signal timeout status Off 💌         | July Off 💌                   |
|                                          | Min allowed pressure 36,8 bar    | Depressurerising timeout | 48,0 sec | Pass signal timeout 10 min               | August Off 💌                 |
|                                          | Hide warnings Yes 💌              | Hide warnings            | Yes      | <ul> <li>Initiate calibration</li> </ul> | September Off<br>October Off |
|                                          | Breakaway pressure low 23,4 bar  | Breakaway pressure low   | 23,2 bar | Start auto calibration                   | November Off 🗨               |
|                                          | Breakaway pressure high 70,0 bar | Breakaway pressure high  | 69,6 bar |                                          | December Off 💌               |
|                                          | Breakaway time low 0,7 sec       | Breakaway time low       | 0,7 sec  | Start PST reference                      | Hour 9                       |
|                                          | Breakaway time high 2,2 sec      | Breakaway time high      | 2,2 sec  | Start FST reference                      | T                            |
|                                          | Closing time low 0,7 sec         | Closing time low         | 3,5 sec  | Start SOT reference                      | VALVE-01                     |
|                                          | Closing time high 2,1 sec        | Closing time high        | 10,4 sec | Statt Sofference                         |                              |
|                                          | Maximum travel 29,7 %            |                          |          |                                          |                              |

The settings for the tests can be changed on the setup page

### 6.1 Tag number

The tag number is automatically retrieved from the unit when VCDC starts. If VCDC is connected using Memory card or Pocket PC is the tag number the name of the folder selected during connection.

The tag number can for some of the connection methods be changed from the setup page

The tag number cannot be changed for all connection methods. See Appendix A - Functionality for a table of available functionality under the different connection methods.

When analysing data from multiple IDP24-A's they must all have a unique tag number.

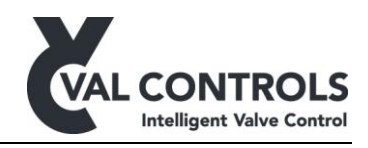

# 7 Appendix A - Functionality

The table shows what functions are available in VCDC when using the different connection modes.

|                                | Offline | HART | Modbus | Memory<br>card | Pocket PC |
|--------------------------------|---------|------|--------|----------------|-----------|
| Live                           |         | •    | •      |                |           |
| Setup                          |         | •    | •      |                |           |
| Change tag number              |         | •    | •      |                |           |
| Download signature from device |         | •    | •      | •              | •         |
| Delete one signature           |         | •    | •      | •              | •         |
| Delete all signatures          |         | •    | •      | •              | •         |
| View signatures                | •       | •    | •      | •              | •         |
| Generate report                | •       | •    | •      | •              | •         |

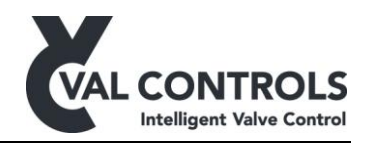

# 8 Appendix B - Typical transfer times

The following table shows the typical transfer timers for signatures and for retrieving list of signatures on the IDP.

|                        | HART     | Modbus  | Memory card | Pocket PC |
|------------------------|----------|---------|-------------|-----------|
| Dir (1 line)           | 0:15 min | < 1 sec | < 1 sec     | < 1 sec   |
| Dir (10 line)          | 2:20 min | 1.5 sec | < 1 sec     | < 1 sec   |
| Dir (100 line)         | 22 min   | 15 sec  | < 1 sec     | < 1 sec   |
| Dir (500 line)         | 114 min  | 70 sec  | 1.5 sec     | 1.5 sec   |
| <b>Dir</b> (1000 line) | 228 min  | 140 sec | 3 sec       | 3 sec     |
| Fil (0 sec)            | 3 min    | 2 sec   | < 1 sec     | < 1 sec   |
| Fil (10 sec)           | 21 min   | 68 sec  | < 1 sec     | < 1 sec   |
| Fil (30 sec)           | 57 min   | 165 sec | < 1 sec     | < 1 sec   |
| Fil (60 sec)           | 114 min  | 329 sec | 1 sec       | 1 sec     |

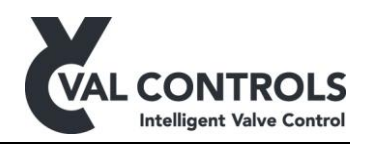

### 9 Appendix C – Report bookmarks

The bookmarks in this appendix are available when generating reports from Val Controls Diagnostic Centre. VCDC support word 97-2003 templates (.dot) and Word 2007-2010 templates (.dotx)

### 9.1 Colour selection sequence

| Colour         | Abbreviation |
|----------------|--------------|
| Green          | gre          |
| Blue           | blu          |
| Red            | red          |
| Turquoise Blue | tur          |
| Pink           | pin          |
| Yellow         | yel          |

In the following bookmark names replace "col" in the beginning of the bookmark with the abbreviation from the table above.

### 9.2 Identification

### Val Controls Diagnostic Centre

| Description  | Bookmark     |  |
|--------------|--------------|--|
| VCDC Version | VCDC_Version |  |

Unit

| Description      | Bookmark    |  |
|------------------|-------------|--|
| Tag no.          | col_2266_03 |  |
| Туре             | col_1008_00 |  |
| Software ID      | col_1018_05 |  |
| Software version | col_1018_03 |  |
| PCB no.          | col_1018_04 |  |

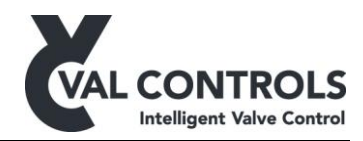

### 9.3 Partial stroke

#### Partial stroke test information

| Description          | Bookmark      |  |
|----------------------|---------------|--|
| Time of test         | col_TimeStamp |  |
| Туре                 | col_2502_04   |  |
| Status               | col_2500_02   |  |
| System error log     | col_1003      |  |
| Diagnostic error log | col_2500_07   |  |

#### Partial stroke test data

| Start pressure         | col_2506_09 |               |
|------------------------|-------------|---------------|
| Solenoid reaction time | col_2506_18 |               |
| Breakaway pressure     | col_2506_02 | col_2506_02_a |
| Breakaway time         | col_2506_01 | col_2506_01_a |
| Closing time           | col_2506_03 | col_2506_03_a |
| Opening time           | col_2506_11 |               |
| Minimum pressure       | col_2506_10 |               |
| Maximum travel         | col_2506_07 |               |
| Pressure at SP         | col_2506_08 |               |
| Pressurerising time    | col_2506_20 |               |
| Actuator fill time     | col_2506_21 |               |
| Total time             | col_2506_04 |               |

#### Partial stroke settings

| Description             | Bookmark    |  |
|-------------------------|-------------|--|
| Deadband pressure (bar) | col_2505_10 |  |
| Deadband pressure (%)   | col_2505_15 |  |
| Deadband position       | col_2505_01 |  |
| PST travel              | col_2505_02 |  |

#### Partial stroke error limits

| Description             | Bookmark    |  |
|-------------------------|-------------|--|
| Start pressure low      | col_2505_09 |  |
| Start pressure high     | col_2505_14 |  |
| Min. breakaway pressure | col_2505_03 |  |
| Breakaway timeout       | col_2505_04 |  |
| Closing timeout         | col_2505_12 |  |
| Total timeout           | col_2505_13 |  |
| Min. allowed pressure   | col_2505_11 |  |

### Partial stroke warning limits

| Description             | Bookmark    |  |
|-------------------------|-------------|--|
| Hide warnings           | col_2505_23 |  |
| Breakaway pressure low  | col_2503_03 |  |
| Breakaway pressure high | col_2503_04 |  |
| Breakaway time low      | col_2503_01 |  |

DPP-UM-005 Revision: 2

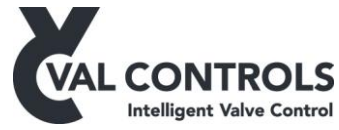

| Breakaway time high | col_2503_02 |  |
|---------------------|-------------|--|
| Closing time low    | col_2503_05 |  |
| Closing time high   | col_2503_06 |  |
| Maximum travel      | col_2503_09 |  |

### 9.4 Full stroke

Test information

| Description          | Bookmark                 |  |
|----------------------|--------------------------|--|
| Time of test         | col_TimeStamp            |  |
| Туре                 | col_Type                 |  |
| Status               | col_Status / col_2500_04 |  |
| System error log     | col_1003                 |  |
| Diagnostic error log | col_2500_07              |  |

#### Test data

| Start pressure         | col_2506_15 |  |
|------------------------|-------------|--|
| Solenoid reaction time | col_2506_19 |  |
| Breakaway pressure     | col_2506_14 |  |
| Breakaway time         | col_2506_13 |  |
| Closing time           | col_2506_05 |  |
| Depressurising time    | col_2506_17 |  |
| Opening time           | col_2506_12 |  |
| Total time             | col_2506_06 |  |
| Pressurerising time    | col_2506_22 |  |
| Actuator fill time     | col_2506_23 |  |
|                        |             |  |

#### Full stroke settings

| Description             | Bookmark    |  |
|-------------------------|-------------|--|
| Deadband pressure (bar) | col_2505_19 |  |
| Deadband pressure (%)   | col_2505_20 |  |
| Deadband position       | col_2505_18 |  |
| Wait at fail pos time   | col_2505_27 |  |
| SOV activate time       | col_2505_28 |  |

### Full stroke error limits

| Description             | Bookmark    |  |
|-------------------------|-------------|--|
| Start pressure low      | col_2505_05 |  |
| Start pressure high     | col_2505_21 |  |
| Min. breakaway pressure | col_2505_22 |  |
| Breakaway timeout       | col_2505_17 |  |
| Closing timeout         | col_2505_07 |  |
| Depressurising timeout  | col_2505_16 |  |
| Total timeout           | col_2505_08 |  |

DPP-UM-005 Revision: 2

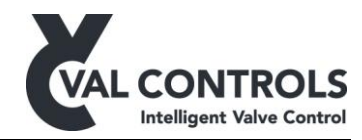

Full stroke warning limits Description Bookmark Hide warnings col\_2505\_24 col\_2503\_10 Breakaway pressure low Breakaway pressure high col\_2503\_11 Breakaway time low col\_2503\_12 Breakaway time high col\_2503\_13 Closing time low col\_2503\_07 Closing time high col\_2503\_08

### 9.5 Solenoid test

Test information

| Description          | Bookmark      |  |
|----------------------|---------------|--|
| Time of test         | col_TimeStamp |  |
| Туре                 | col_Type      |  |
| Status               |               |  |
| System error log     | col_1003      |  |
| Diagnostic error log | col_2500_07   |  |

#### Solenoid test data

| Start pressure         | col_2512_01 |  |
|------------------------|-------------|--|
| Pressure drop          | col_2512_02 |  |
| Solenoid reaction time | col_2512_03 |  |

#### Solenoid test settings

| Description             | Bookmark    |  |
|-------------------------|-------------|--|
| Deadband pressure (bar) | col_2511_06 |  |
| Deadband pressure (%)   | col_2511_07 |  |
| Deadband position       | col_2511_05 |  |

#### Solenoid test error limits

| Description         | Bookmark    |  |
|---------------------|-------------|--|
| Start pressure low  | col_2511_01 |  |
| Start pressure high | col_2511_02 |  |
| Max time            | col_2511_04 |  |

#### 9.6 Graph

| Description             | Bookmark   |  |
|-------------------------|------------|--|
| Position vs. time graph | ref_Graph1 |  |